Check Audio and Microphone Settings on your Computer (macOS)

1. Click the Apple logo in the upper left and then click "System Preferences...".

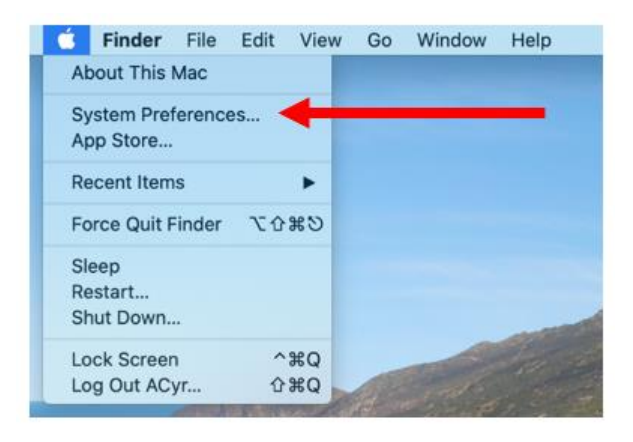

2. Click Sound.

| 9                     | Set up Kloud,             | the App Store | , and more.       |                        |             |            | Sign In               |
|-----------------------|---------------------------|---------------|-------------------|------------------------|-------------|------------|-----------------------|
|                       |                           |               |                   | 0                      | 0           |            |                       |
| General               | Desktop &<br>Screen Saver | Dock          | Control           | Siri                   | Spotlight   | & Region   | Notifications.        |
| @                     | -                         | ۲             |                   | 0                      | 8           | 2.0        | 0                     |
| internet.<br>Iccounts | Wallet &<br>Apple Pay     | Touch ID      | Users &<br>Groups | Accessibility          | Screen Time | Extensions | Security<br>& Privacy |
| 0                     |                           | 8             | ۵                 | -                      | -           | -          |                       |
| loftware<br>Update    | Network                   | Bluetooth     | Sound             | Printers &<br>Scanners | Keyboard    | Trackpad   | Mouse                 |
|                       | <b>E</b> 2                | 9             | 8                 | ۲                      | ۲           |            |                       |
| Displays              | Sidecar                   | Energy        | Date & Time       | Sharing                | Time        | Startup    |                       |

3. Click the Output tab.

|                             | Sound Effects Output Input                                                                                                    |                                                                                                    |
|-----------------------------|----------------------------------------------------------------------------------------------------|----------------------------------------------------------------------------------------------------|
|                             | entre entre |                                                                                                    |
| Select an alert sound:      |                                                                                                    |                                                                                                    |
| Name                        | Type                                                                                                    |                                                                                                    |
| Basso                       | Built-in                                                                                                    |                                                                                                    |
| Blow                        | Built-in                                                                                                    |                                                                                                    |
| Bottle                      | Built-in                                                                                                    |                                                                                                    |
| Frog                        | Built-in                                                                                                    |                                                                                                    |
| Funk                        | Built-in                                                                                                    |                                                                                                    |
| Glass                       | Built-in                                                                                                    |                                                                                                    |
| Play sound effects through: | Selected sound output device                                                                                                    |                                                                                                    |
| Alart unlosse               |                                                                                                    |                                                                                                    |
| Puer vuluine.               | · · · · · · · · · · · · · · · · · · ·                                                                                                    |                                                                                                    |
|                             | The second standard and all standard                                                                                                    |                                                                                                    |
|                             | Party user internace sound enects                                                                                                    |                                                                                                    |
|                             | Play feedback when volume is changed                                                                                                    | ?                                                                                                    |
| Output volume:              | at                                                                                                    | Mute                                                                                                    |
| Confront Provense.          |                                                                                                    | the state of the state of the s |

4. In the Output tab, make sure the correct audio device is showing up. In this example, it is a headset (which shows up as headphones for output).

**NOTE:** For the computer on its own (no headset/headphones), it will say "Internal Speakers".

| Sound Effects                     | tput Input     |
|-----------------------------------|----------------|
| Select a device for sound output: |                |
| Name                              | Туре           |
| Headphones                        | Headphone port |
| Adamian 254 Conference Room       | AirPlay        |
| Gaurav's Office                   | AirPlay        |
| office 22A                        | AirPlay        |
| Settings for the selected device: |                |
| Balance:                          | right          |
|                                   |                |
|                                   | 3              |
| Output volume: 🛋 👘                | (1)) = Mute    |
| Show volume in m                  | enu bar        |

5. Click the input tab and check that it is correct (in this case, External microphone for the headset).

**NOTE**: For the computer on its own, it will say "Internal Microphone".

| K > III S                         | iound coarch   |                                   | Sound Q Search           |
|-----------------------------------|----------------|-----------------------------------|--------------------------|
| Sound Effects                     | Output Input   | So                                | und Effects Output Input |
| Select a device for sound output: |                | Select a device for sound input:  |                          |
| Name                              | Туре           | Name                              | Type                     |
| Headphones                        | Headphone port | External Microphone               | Microphone port          |
| Settings for the selected device: | AIPBY          | Settings for the selected device: |                          |
| Balance:                          | right          | Input volume: 🌡<br>Input level:   |                          |
|                                   |                |                                   |                          |
| Output volume: 🛋 👘                |                | Output volume: 🛋                  |                          |